DMA Guide for Parents/Guardians:

**Option B** 

# Table of Contents

| Introduction                                          | 3 |
|-------------------------------------------------------|---|
| Section 1: What is Jamf School                        | 4 |
| Section 2: After-School DMA Parent Options – Option B | 7 |
| Section 3: DMA Features                               | 8 |
| 3.1 Web Content Filtering                             | 8 |
| 3.2 Application Control                               | 8 |
| Section 4: Installation of Applications               | 9 |

# Introduction

In today's digital age, Personal Learning Devices (PLDs) have become an integral part of education. While these devices offer immense opportunities for learning and growth, it is crucial to ensure they are used safely and responsibly during school hours, while also allowing for more freedom outside of school. This is where our Device Management Application (DMA) comes in.

Option B of our DMA is designed to provide a structured digital environment during school hours while offering more flexibility outside of school. It features:

- 1. Adherence to school-set rules during school hours (which are defined by the school), ensuring your child's/ward's focus on learning.
- 2. No restrictions after school hours, allowing for more independent and flexible device use.
- 3. No enforced sleep hours, giving you and your child/ward the freedom to manage rest times as you see fit.

This guide will walk you through the features of Option B, to help you understand how it works to create a balanced digital environment that combines school-time structure with after school flexibility.

By choosing this option, you are taking an important step in supporting your child's/ward's educational needs during school hours while also fostering their ability to manage their own device use responsibly outside of school.

# Section 1: What is Jamf School

Jamf School is a purpose-built Apple Mobile Device Management (MDM) for schools. As of 31 December 2023, the majority of the top universities and school districts in the United States of America use Jamf to manage their learning devices.

Who uses Jamf?

**10** of the **Top 16** Best school districts in the U.S. as ranked by Niche

**9** of the **Top 10** Largest U.S. school districts as ranked by Niche

**10** of the **Top 10** Best global universities as ranked by US News and World Report **11** of the **Top 11** 

Best U.S. national universities as ranked by US News and World Report

\*As of December 31, 2023

# Jamf employs a series of controls to safeguard the users' data. Cloud Security

Security is built in to all Jamf products. We employ numerous industry-leading security controls to safeguard your data including:

### Aurora RDS encryption

Jamf Cloud uses an external, third-party SSL certificate for the Jamf Pro web app. In addition, Jamf Cloud uses TLS 1.2 and AES-256 bit encryption for data at rest and in transit between a managed endpoint and the Jamf Pro server.

### **Database Backups & Recovery**

Databases are continuously replicated to another server in a different data center. A snapshot of each database is taken every 24 hours and may be used to restore data if a critical event occurs. Jamf Cloud uses application and database servers in multiple data centers to provide high availability and recovery in case of service outage.

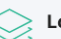

### > Logical Data Separation

Data is kept logically separate on various layers throughout the Jamf Cloud infrastructure. Only processes and threads such as queries within an authenticated organization's context may access that organization's data. This restriction applies to all data and processes/threads, both in memory and on disk.

### **222** Dedicated Security Operations Team

We have a dedicated global team of engineers to monitor cloud availability and ensure the highest uptime is achieved for our customers.

Jamf is committed to safeguard personal information, maintaining compliance with privacy laws, and enhancing transparency through updates to its Privacy Notice, including clarification on third-party data processing.

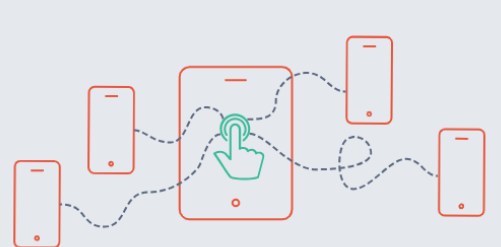

### Jamf's Approach to Privacy

Protecting privacy is a core responsibility for every organization, and it is best attained when it is an integral part of the organizations' business operations. Privacy must be considered as part of strategic decision-making, business operations and application development; it should not be an afterthought.

At Jamf, we understand the importance of data privacy and work to ensure data protection is considered in every decision we make.

Jamf has established a privacy approach that is designed to direct our actions and help us honor our commitments to protect your data. The objectives of this program are based on three principles:

- Compliance Achieve and maintain compliance with privacy laws and regulations.
- Trust Build and maintain the trust of our customers, partners, and employees.
- Culture Foster an organization-wide culture of "Privacy By Design."

Jamf is compliant with multiple certifications and is a member of several organisations that focus on cybersecurity and governance.

# **Compliance offerings** C 🚯 A L F I R E C 🚯 A L F I R E. CERTIFIED CER CERTIFIED CERT ISO 27001 ISO 27701 SOC 2 CYBER CERTIFIED **Cloud Security Alliance Data Privacy Framework Program Cyber Essentials** READ StateRAMP Ready status Memberships

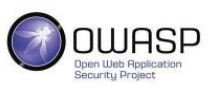

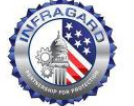

See ISACA.

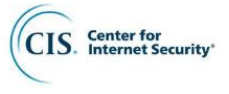

OWASP

**FBI InfraGard** 

ISACA

**CIS Benchmark** 

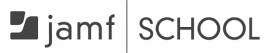

# Section 2: After-School DMA Parent Options – Option B

This guide is for parents/guardians who have selected **Option B** for your child's/ward's PLD.

This option is for parents/guardians who do not want your child's/ward's use of the PLD after school hours to be regulated by the DMA at all. This essentially allows your child/ward unrestricted access to the internet and applications. All browsing activities on the PLD will not be logged. It is important to note that by not logging browsing activities, the DMA will not be able to provide any web content filtering for your child/ward.

Under Option B, there will also not be any sleep hours set on the PLD, which allows your child/ward unrestricted access throughout the night. Your child/ward will be also able to install any applications from the App Store after school hours. These applications will only be accessible for your child/ward after school hours.

|                                                                         | Option B                                                                                                    |
|-------------------------------------------------------------------------|----------------------------------------------------------------------------------------------------|
| Protects students from objectionable content                            | <ul> <li>Web content filtering during school hours includes, but is not limited to, the following categories: <ul> <li>Violent/extremist content</li> <li>Sexual/pornographic content</li> <li>Gambling-related content</li> </ul> </li> <li>No content filtering at all after school hours.</li> </ul> |
| Reduce distractions from<br>learning through control of<br>applications | <ol> <li>Parents/Guardians and/or students will be able to<br/>install additional applications after school hours.</li> <li>Applications installed by parents/guardians and/or<br/>students after school hours will not be accessible<br/>during school hours.</li> </ol>                               |
| Limit screen time                                                       | No screen time restrictions after school hours.                                                                                                    |

# Section 3: DMA Features

3.1 Web Content Filtering

**During school hours**, your child's/ward's PLD will be protected by **Jamf Safe Internet**. If your child/ward visits a restricted site, the following block screen will appear.

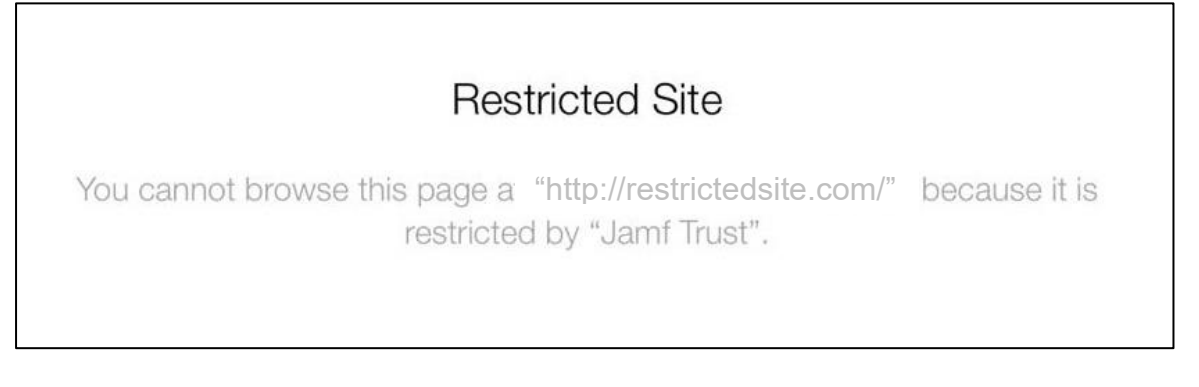

There will be no web content filtering in place after school hours.

**3.2 Application Control** 

Your child/ward will not have access to the App Store during school hours.

The App Store will be available **after school hours** and your child/ward can access it to install any application on the App Store. Applications installed by your child/ward will not be visible **during school hours**. Refer to Section 4 for more information on installation of applications.

# Section 4: Installation of Applications

For App Store access, your child/ward can sign in with their Apple Account without needing to sign out of the School Managed Apple ID. This allows them to download applications while preserving iCloud functionality, ensuring that the 200GB data backup provided by the School Managed Apple ID remains active and unaffected.

Reminder: <u>Do not sign out</u> of your School Managed Apple ID in Settings. Instead, you will sign in with a personal account in the App Store.

|                                                                                                    | Couch AssistiveTouch                                                                                      |
|----------------------------------------------------------------------------------------------------|----------------------------------------------------------------------------------------------------|
| Settings                                                                                                    | AssistiveTouch                                                                                            |
| Q Search                                                                                                    | AssistiveTouch allows you to use your iPad if you have difficulty touching the screen or if you require a |
| This IPad is supervised and managed by AsiaPac<br>Technology Pte Ltd + Reseller. Learn more about device<br>supervision | adaptive accessory.<br>What's new in AssistiveTouch                                                       |
|                                                                                                    | Customise Top Level Menu                                                                                  |
| dma_etd_stuB MAID<br>Apple Account, iCloud+ and more                                                                    | CUSTOM ACTIONS                                                                                            |
|                                                                                                    | Single-Tap Open Menu                                                                                      |
| 🤥 Airplane Mode                                                                                                    | Double-Tap None                                                                                           |
| 🛜 Wi-Fi M1-5770                                                                                                    | Long Press None                                                                                           |
| Bluetooth On                                                                                                    | Custom actions allow you to interact directly with the AssistiveTouch icon without opening the menu.      |
| (m) Mobile Data                                                                                                    | CUSTOM GESTURES                                                                                           |
| Battery                                                                                                    | Create New Gesture                                                                                        |
| Classroom                                                                                                    | Custom gestures allow you to record gestures that can be activated from Custom in the Menu.               |
|                                                                                                    | Idle Opacity 40%                                                                                          |

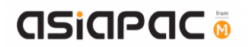

## **Step 1:** In App Store, tap on the icon at the top right corner.

| ***                     |                                                                  | 1 = 1 78                                |
|-------------------------|------------------------------------------------------------------|-----------------------------------------|
| Today Games Apps        | Arcade Q                                                         |                                         |
|                         |                                                                  | Ţ                                       |
|                         |                                                                  |                                         |
| Q nsportal              | Q umang                                                          |                                         |
| Q mx player             | Q collage maker                                                  |                                         |
|                         |                                                                  |                                         |
| <b>P</b>                | Dr. Driving<br>Dr. Driving drives you crazy!                     | Get<br>In-App Parchese                  |
| Φ 🐧                     | My Talking Tom 2<br>Fun with the talking pet cat!                | Get                                     |
| Get<br>In 400 Parchases | Cooking Fever<br>Addictive Time-Management Game                  | Get<br>In-App Purchase                  |
| Get<br>In-App Purchases | Brain Test: Tricky Puzzles                                       | Get<br>In-App Partheet                  |
| Get<br>In-App Parchases | WormsZone.io - Voracious Snake<br>Grow worms 2 eat every slither | Ŷ                                       |
| Get                     | Seekers Notes: Hidden Objects                                    | Get                                     |
|                         | Today Games Apps                                                 | Today Games Apps Arcade <p< td=""></p<> |

**Step 2:** If there is an existing account, tap on "**Sign out**" to sign out of the current School Managed Apple ID from the App Store (**and not from Settings**). Otherwise, proceed to **Step 3**.

| PM Thu 31 Oct                                             | Today Games                                   | Apps Arcade <sup>9</sup> Q |                  | * 48%                     |
|-----------------------------------------------------------|-----------------------------------------------|----------------------------|------------------|---------------------------|
| Q Games, Apps, Stories and Mo                             |                                               | Account                    | Done             | Ŷ                         |
| Discover                                                  |                                               |                            |                  |                           |
| Q logo maker                                              | DM dma_etd_stuB MAIL<br>dma_etd_stub@asiapacc | )<br>comag.appleid.com     | 1                |                           |
| Q clean up                                                | -                                             |                            | - 10             |                           |
| Suggested >                                               | Notifications                                 |                            | >                |                           |
| Diablo Immortal<br>MMORPG with Action & Adven             | Sign Out                                      |                            |                  | Get<br>In-Age Parcheses   |
| eFootball™<br>Authentic football game!                    |                                               |                            |                  | Get                       |
| Mobile Legends: Bang B<br>Play with the world!            |                                               |                            |                  | Get<br>In-App Particities |
| Offline Games No WiFi F<br>Play without internet Epic Fun |                                               |                            |                  | Get<br>In-App Parchases   |
| Subway Surfers<br>Join the endless running funt           | Get<br>m-App Pund                             | tores Epic AR adventu      | rre & online RPG | Get<br>M-App Purchasos    |
| Wordscapes                                                |                                               | Fruit Merge:               | Match Game       | Get                       |

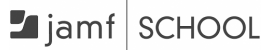

| -M Thu 31 Oct                                          | Today Games Apps Arcade                | 9              | 7 7 31                  |
|--------------------------------------------------------|----------------------------------------|----------------|-------------------------|
| Q Games, Apps, Stories and Mo                          | Account                                | Done           | ٩                       |
| Discover                                               |                                        |                |                         |
| Q logo maker                                           | Sign In With Apple Account             | 1              |                         |
| Q, clean up                                            | Forgot your Apple Account or password? | _              |                         |
| Suggested >                                            |                                        |                |                         |
| Wordscapes Search<br>Scenic & Fun Word Puzzles         |                                        |                | Get                     |
| Geometry Dash Lite                                     |                                        | Э              | Get                     |
| ONE PIECE Bounty Rush<br>Anime Pirate Battle Arena gam |                                        | zles           | Get                     |
| Brawl Stars<br>Epic PvP Battle Royale MOBA             |                                        |                | Get<br>In-Ant Purchased |
| Pokémon GO<br>Epic AR adventure & online RPG           | m App Parchass                         | rd Puzzle Game | Get<br>In App Parchaies |
| Fruit Merge: Match Game                                | Get Paper.io 2                         |                | Get                     |

Step 3: Click on "Sign in with Apple Account".

**Step 4:** If the prompt shown in the image below appears, click on "**Not this account**" (e.g. dma\_etd\_stuB MAID). Otherwise, proceed to **Step 5**.

| 3 PM Thu 31 Oct                                        |                                                                                                    |           | <del>ବ</del> 51  |
|--------------------------------------------------------|----------------------------------------------------------------------------------------------------|-----------|------------------|
|                                                        | Today Games Apps Arcade <sup>9</sup> Q                                                                                            |           |                  |
| Q Games, Apps, Stories and Mo                          | Account                                                                                                    | Done      | ų                |
| Discover                                               |                                                                                                    |           |                  |
| Q, logo maker                                          | Sign In With Apple Account                                                                                                    | 1         |                  |
| Q, clean up                                            | Set up Media & Purchases as                                                                                                    |           |                  |
| Suggested >                                            | dma_etd_stuB MAID?<br>You are signed in to iCloud as<br>"dma_etd_stub@asiapaccomsg.applei-<br>d.com". If you are not dma_etd_stuB |           |                  |
| Wordscapes Search<br>Scenic & Fun Word Puzzles         | MAID, then use a different<br>Apple Account with Media &<br>Purchases.                                                            |           | Get              |
| Geometry Dash Lite                                     | Continue                                                                                                    | 3         | Get              |
|                                                        | Not dma_etd_stuB MAID?                                                                                                    |           | No And Parameter |
| ONE PIECE Bounty Rush<br>Anime Pirate Battle Arena gam | Cancel                                                                                                    | zles      | Get              |
| Brawl Stars<br>Epic PVP Battie Royale MOBA             |                                                                                                    |           | Get              |
| Pokémon GO                                             |                                                                                                    |           | Get              |
| Epic AR adventure & online RPG                         | In-Asia Petitanan Petitanan Relaxing Word Pr                                                                                      | zzle Game | in tax for stars |
| Fruit Merge: Match Game                                | Get Paper.io 2                                                                                                    |           | Get              |

**Step 5:** Login with a personal Apple Account and password that will be used to download applications. This can be either your Apple Account or your child's/ward's Apple Account. This <u>cannot be</u> your child's/ward's School Managed Apple ID nor Student iCON account.

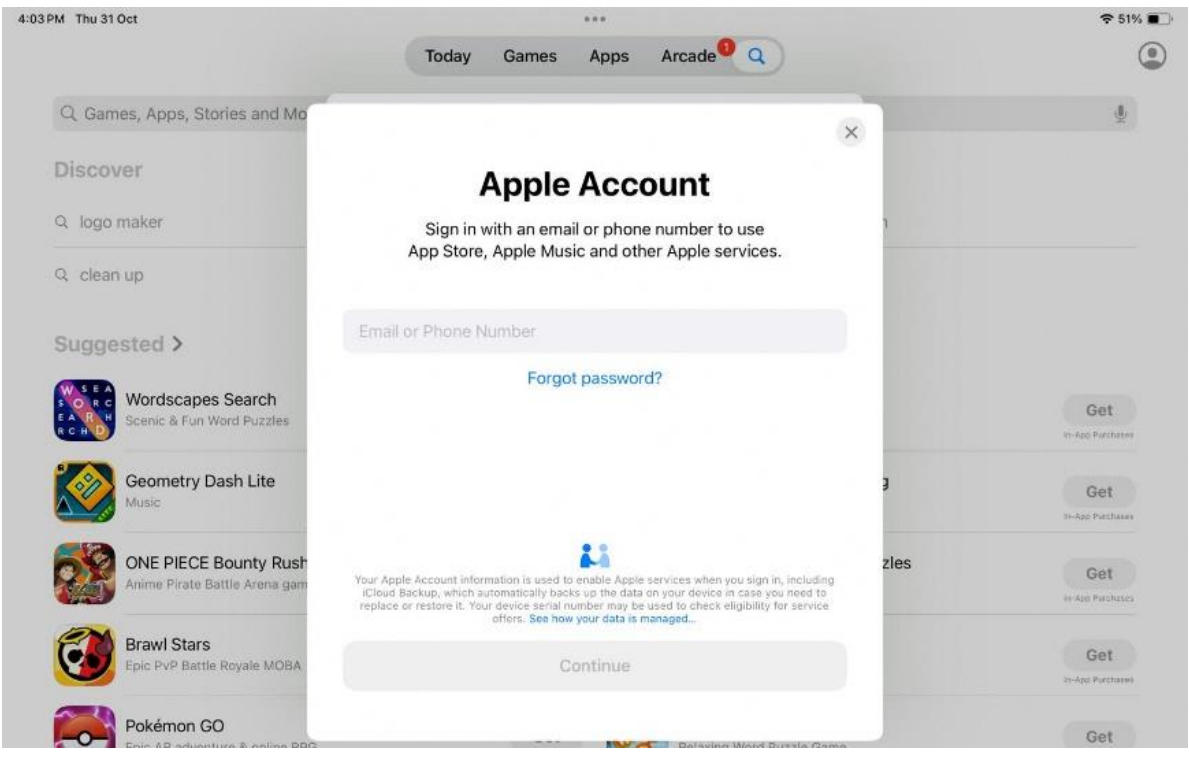

**Step 6:** Enter 2FA verification code if you have enabled 2FA feature for the Apple Account. Otherwise, proceed to **Step 7**.

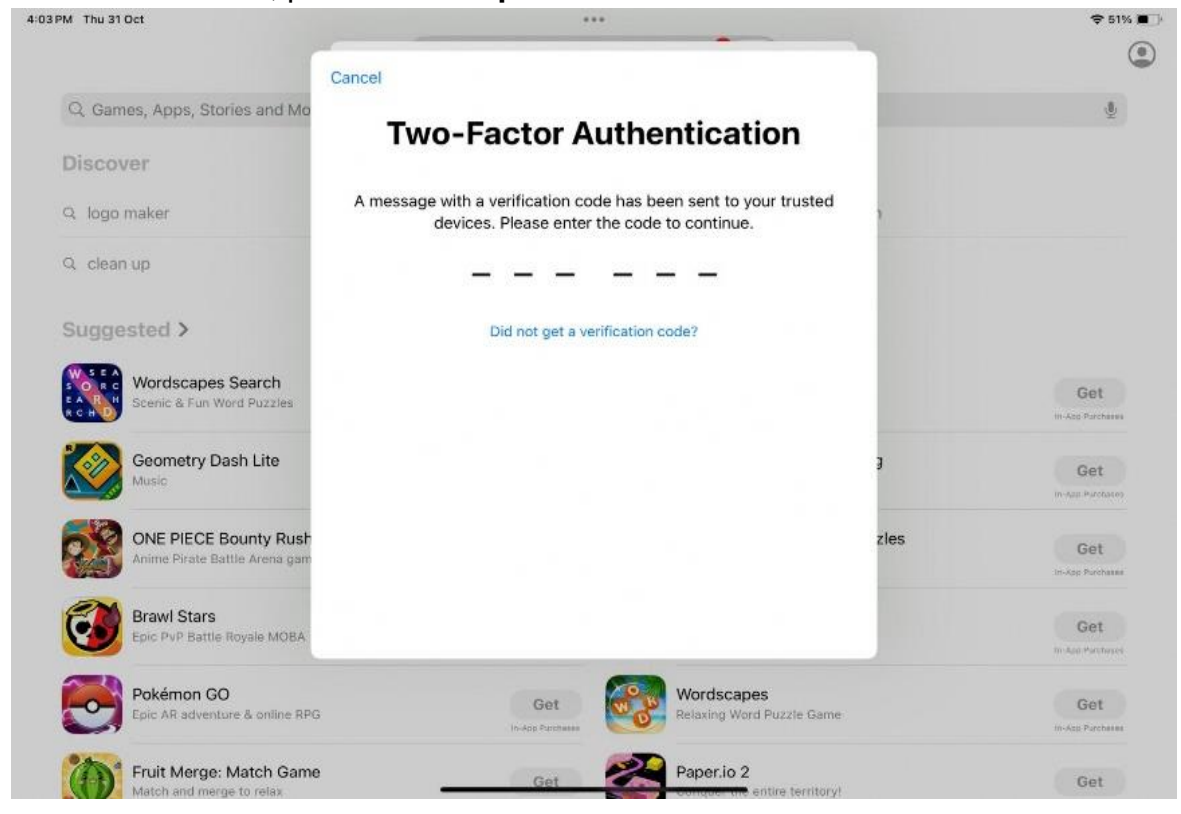

**Step 7:** You will see that your child/ward has logged in successfully with the personal Apple Account.

|                                                | Today Games Apps Arcade        | <b>a</b>         |                  |
|------------------------------------------------|--------------------------------|------------------|------------------|
| Q. Games, Apps, Stories and Mo                 | Account                        | Done             | ψ                |
| Discover                                       |                                |                  |                  |
| Q logo maker                                   | Seng JH<br>jhkaptain@gmail.com | ĩ                |                  |
| Q. clean up                                    |                                |                  |                  |
|                                                | Apps                           | >                |                  |
| Suggested >                                    | Purchase History               | >                |                  |
| Wordscapes Search<br>Scenic & Fun Word Puzzles | Notifications                  | 5                | Get              |
| Geometry Dash Lite                             | Redeem Gift Card or Code       | a                | Get              |
|                                                | Send Gift Card by Email        |                  | ін-Арр Ригстана  |
| ONE PIECE Bounty Rush                          |                                | zles             | Get              |
|                                                | Personalised Recommendations   | >                | Wikpp Purchases  |
| Brawl Stars                                    |                                |                  | Get              |
|                                                | Sign Out                       |                  | In-App Purchases |
| Pokémon GO<br>Epic AR adventure & online RPG   | u-Jop Partness Relaxing        | Word Puzzle Game | Get              |
| Fruit Merge: Match Game                        | Paper.i                        | o 2              |                  |

**Step 8:** Browse the App Store for apps (e.g. Google Chrome) to install in your child's/ward's iPad.

| PM Thu 31 Oct                                                               |                                                                                                    | ***                                                                                                    | <b>२</b> 50%                                                                                                    |
|-----------------------------------------------------------------------------|----------------------------------------------------------------------------------------------------|----------------------------------------------------------------------------------------------------|----------------------------------------------------------------------------------------------------|
| Filters V Q, google                                                         |                                                                                                    |                                                                                                    | © Cancel                                                                                                    |
| Google - More ways to search<br>Search with AI, Images & Text<br>****** 15K | P                                                                                                    | Google Chrome<br>Fast & Secure Web Browser<br>***** 22K                                                                                                    | Ŷ                                                                                                    |
| Find more of what you<br>love with Discover                                 | Shop from a screenshot                                                                                                    | Growse fast with Google Chrome                                                                                                    | (Autofil) passwords<br>and payment info                                                                                                    |
| Google                                                                      | And a second second sec | Gazde                                                                                                    | The second second secon                                                                                                    |
|                                                                             |                                                                                                    |                                                                                                    | Nordina<br>Anticia<br>Nordina<br>Nordina<br>Nordina                                                                                                    |
|                                                                             |                                                                                                    |                                                                                                    | Salaka-agra                                                                                                    |
| A 2-                                                                        |                                                                                                    | The second second                                                                                                    | 1016 2                                                                                                    |
| Gmail - Email by Google<br>Secure, fast & organised email<br>***** 23K      | Φ                                                                                                    | Google Docs<br>Edit Documents and Collaborate<br>***** 25K                                                                                                    | Get                                                                                                    |
| M =                                                                         | Search in mail                                                                                                    | Create anywhere,<br>anytime - even offline                                                                                                    | Work together, when<br>your schedule allows                                                                                                    |
| Get the best                                                                | Bockly     Your book order confirmation     H Autor, Thanks for shopping an                                                                                                    | Contraction of the second second seco | re Sectores Plan<br>He Closente<br>Canada<br>Ale Closente<br>Canada<br>Ale Closente<br>Ale Closente |
| on iPad                                                                     | YouTube<br>YouTube Creators                                                                                                    | <ul> <li>The first of the constraints</li> <li>The constraints</li> <li>The first of the constraints</li> <li>The first of the constraints</li> <li>The first of the constraints</li> </ul>                                                                                                    | <ul> <li>Locat minimation.</li> <li>Could Task</li> <li>Rold Task</li> <li>Extend methods for a start backdoty.</li> </ul>                                                                                                    |

Note: These apps will only be visible after school hours.

It is important to be aware that spending an excessive amount of time using devices is unhealthy and that it is important to monitor your child's/ward's device usage after school hours to ensure they maintain a healthy balance of age-appropriate activities. You can refer to the Parenting for Wellness toolbox (<u>https://go.gov.sg/pfw-toolbox-for-parents</u>) for strategies and tips.

We have come to the end of the Guide. If you have other questions, including changing of after-school DMA parent options, please contact the respective school's DMA Admin.